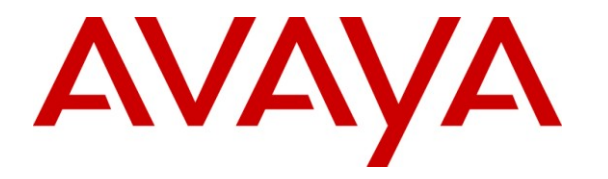

Avaya Solution & Interoperability Test Lab

# Application Notes for iEnterprises Mobile Edge with Avaya one-X<sup>TM</sup> Mobile – Issue 1.0

#### Abstract

These Application Notes describe the configuration steps required for iEnterprises Mobile Edge to interoperate with Avaya one-X<sup>TM</sup> Mobile. iEnterprises Mobile Edge is a Customer Relationship Management (CRM) application for the RIM BlackBerry mobile handheld devices. iEnterprises Mobile Edge provides access to data such as accounts, contacts, and opportunities from the host CRM application, for retrieval and storage on the user's RIM BlackBerry device.

In the compliance testing, iEnterprises Mobile Edge used the Avaya one-X<sup>TM</sup> Mobile Client API For BlackBerry interface, to place business calls via the Avaya one-X<sup>TM</sup> Mobile UC client application that was co-resident with the iEnterprises Mobile Edge For 1X Mobile client application on the same RIM BlackBerry 8800 device.

Information in these Application Notes has been obtained through DevConnect compliance testing and additional technical discussions. Testing was conducted via the DevConnect Program at the Avaya Solution and Interoperability Test Lab.

## 1. Introduction

These Application Notes describe the configuration steps required for iEnterprises Mobile Edge to interoperate with Avaya one-X<sup>TM</sup> Mobile. iEnterprises Mobile Edge is a CRM application for the RIM BlackBerry mobile handheld devices.

iEnterprises Mobile Edge provides access to data such as accounts, contacts, and opportunities from the host CRM application, for retrieval and storage on the user's RIM BlackBerry device. While viewing contacts information on the RIM BlackBerry device, the iEnterprise Mobile Edge For 1X Mobile client application provides the user the option to place a call to the contact via the Avaya one-X<sup>TM</sup> Mobile UC client application that is co-resident on the same RIM BlackBerry device. Upon invoking the option, the iEnterprise Mobile Edge For 1X Mobile client application uses the Avaya one-X<sup>TM</sup> Mobile Client API For BlackBerry interface to pass the contact's telephone number to the Avaya one-X Mobile UC client application. From then on, the Avaya one-X Mobile UC client application takes over, comes to the foreground on the user's RIM BlackBerry device, and starts the dialing process. Calls via the Avaya one-X Mobile UC client application muses the avaya one-X Mobile UC client application are placed from Avaya Aura<sup>TM</sup> Communication Manager with the user's business telephone number presented as the calling party number.

The compliance testing was conducted with the RIM BlackBerry 8800 device.

## 1.1. Interoperability Compliance Testing

The interoperability compliance test included feature and serviceability testing.

The feature testing focused on verifying the following on the iEnterprises Mobile Edge For 1X Mobile client application that was running on the RIM BlackBerry 8800 device:

- Initiating business calls to dial from the Avaya one-X Mobile UC client application.
- Proper passing of different formats of contact telephone numbers to the Avaya one-X Mobile UC client application including local, long distance, long distance in E.164, international with prefix 011, and international in E.164 formats.

The serviceability testing focused on verifying the ability of iEnterprises Mobile Edge to recover from adverse conditions, such as rebooting the RIM BlackBerry 8800 device.

## 1.2. Support

Technical support on iEnterprises Mobile Edge can be obtained through the following:

- **Phone:** (800) 741-5597
- Email: <u>support@ienterprises.com</u>

## 2. Reference Configuration

As shown in **Figure 1**, iEnterprises Mobile Edge consists of the Mobile Edge server, the BlackBerry Enterprise server, the Mobile Edge For 1X Mobile client, and a separate CRM host. In the compliance testing, an internal iEnterprises iExtensions server was used to provide the CRM host functionality. The Avaya one-X Mobile configuration consists of Avaya Aura Communication Manager for call management, Avaya Modular Messaging for voicemail, Microsoft Active Directory for corporate directory, and the Avaya Aura Application Enablement Services server.

The RIM BlackBerry 8800 device shown below has both the iEnterprise Mobile Edge For 1X Mobile and the Avaya one-X Mobile UC client applications installed and configured.

The detailed administration of connectivity between the Avaya one-X Mobile server with other Avaya servers, and between the iEnterprises Mobile Edge server with other iEnterprises servers are assumed to be in place and will not be described in these Application Notes.

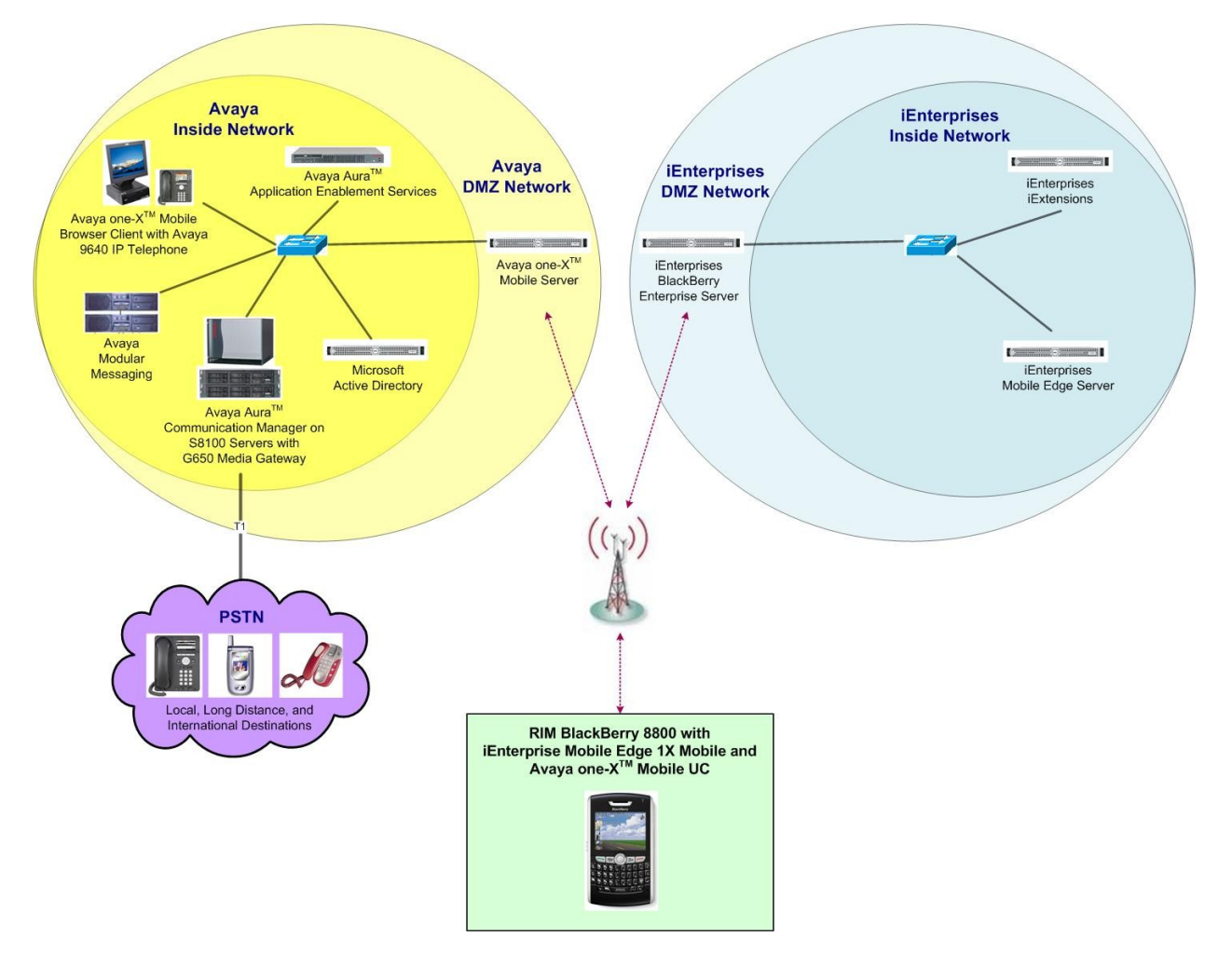

Figure 1: iEnterprises Mobile Edge with Avaya one-X Mobile

| TLT; Reviewed: |
|----------------|
| SPOC 7/20/2009 |

## 3. Equipment and Software Validated

The following equipment and software were used for the sample configuration provided:

| Equipment                                                                                                    | Software                 |
|----------------------------------------------------------------------------------------------------|--------------------------|
| Avaya Aura Communication Manager                                                                                       | R015x.02.0.947.3         |
| <ul> <li>Avaya G650 Media Gateway</li> <li>TN799DP C-LAN Circuit Pack</li> <li>TN2302AP IP Media Processor</li> </ul>  | HW01 FW032<br>HW20 FW120 |
| <ul> <li>Avaya Modular Messaging</li> <li>Messaging Storage Server</li> <li>Messaging Application Server</li> </ul>    | 4.0<br>4.0               |
| Avaya Aura Application Enablement Services                                                                             | 4.2                      |
| Avaya one-X Mobile                                                                                                    | 1.1.1                    |
| Avaya 9640 Series IP Telephones (H.323)                                                                                | 2.0                      |
| <ul> <li>RIM BlackBerry 8800</li> <li>iEnterprises Mobile Edge For 1X Mobile</li> <li>Avaya one-X Mobile UC</li> </ul> | 4.1.11<br>1.1.36         |
| iEnterprises Mobile Edge Server                                                                                        | 4.0                      |
| iEnterprises BlackBerry Enterprise Server                                                                              | 5.0                      |
| iEnterprises iExtensions                                                                                               | 7.0                      |

## 4. Configure Avaya Aura<sup>™</sup> Communication Manager

This section provides the procedures for configuring Avaya Aura Communication Manager. The procedures include the following areas:

- Verify Communication Manager License
- Administer station
- Administer off-pbx station mapping

#### 4.1. Verify Communication Manager License

Log in to the System Access Terminal (SAT) to verify that the Communication Manager license has proper permissions for features illustrated in these Application Notes. Use the "display system-parameters customer-options" command to verify that there is sufficient capacity for EC500 stations by comparing the **Maximum Off-PBX Telephones – EC500** field value with the corresponding value in the **USED** column. The difference between the two values needs to be greater than or equal to the desired number of iEnterprise Mobile Edge users with RIM BlackBerry devices.

```
Page 1 of 11
display system-parameters customer-options
                             OPTIONAL FEATURES
    G3 Version: V15
                                              Software Package: Standard
      Location: 1
                                            RFA System ID (SID): 1
      Platform: 6
                                            RFA Module ID (MID): 1
                                                           USED
                             Platform Maximum Ports: 44000 309
                                Maximum Stations: 36000 111
                            Maximum XMOBILE Stations: 0
                                                          0
                   Maximum Off-PBX Telephones - EC500: 1000 19
                   Maximum Off-PBX Telephones - OPS: 36000 15
                   Maximum Off-PBX Telephones - PBFMC: 0 0
                                                           0
                   Maximum Off-PBX Telephones - PVFMC: 0
                   Maximum Off-PBX Telephones - SCCAN: 0
                                                           0
```

#### 4.2. Administer Station

Add a station for each iEnterprise Mobile Edge user using the "add station n" command, where "n" is the station extension number. Enter the following values for the specified fields, and retain the default values for the remaining fields.

- **Type:** The applicable station type, in this case "9640".
- Name: A descriptive name.
- Security Code: A desired value.
- Coverage Path 1: The applicable coverage path, in this case "1".

Repeat this section to administer the desired number of stations. For the compliance testing, only one station was administered.

| add station 20021              | Pa                            | ge 1 of 5 |
|--------------------------------|-------------------------------|-----------|
|                                | STATION                       |           |
|                                |                               |           |
| Extension: 20021               | Lock Messages? n              | BCC: 0    |
| Type: 9640                     | Security Code: XXXXX          | TN: 1     |
| Port: IP                       | Coverage Path 1: 1            | COR: 1    |
| Name: iEnterprises BlackBerry8 | 800 Coverage Path 2:          | COS: 1    |
|                                | Hunt-to Station:              |           |
| STATION OPTIONS                |                               |           |
|                                | Time of Day Lock Table:       |           |
| Loss Group: 19                 | Personalized Ringing Pattern: | 1         |
|                                | Message Lamp Ext:             | 20021     |
| Speakerphone: 2-way            | Mute Button Enabled?          | У         |
| Display Language: english      | Button Modules:               | Ō         |
| Survivable GK Node Name:       |                               |           |
| Survivable COR: internal       | Media Complex Ext:            |           |
| Survivable Trunk Dest? y       | IP SoftPhone?                 | n         |
| -                              |                               |           |
|                                | Customizable Labels?          | Y         |

Navigate to Page 4, and add an Extend Call feature button as shown below.

## 4.3. Administer Off-PBX Station Mapping

For each station in **Section 4.2**, use the "change off-pbx-telephone station-mapping n" command, where "n" is the station extension. Enter the following values for the specified fields, and retain the default values for the remaining fields.

- Application: "EC500"
- Trunk Selection: "ars"
- **Config Set:** An existing configuration set to be used for the off-pbx call treatment.

| change off-pb | ox-telephone s | tation-mapp | ing 20021       |           | Page 1 | of 3 |
|---------------|----------------|-------------|-----------------|-----------|--------|------|
|               | STATIONS       | WITH OFF-F  | BX TELEPHONE IN | TEGRATION |        |      |
|               |                |             |                 |           |        |      |
| Station       | Application    | Dial CC     | Phone Number    | Trunk     | Config | Dual |
| Extension     |                | Prefix      |                 | Selection | Set    | Mode |
| 20021         | EC500          | -           |                 | ars       | 1      |      |
|               |                | _           |                 |           |        |      |

Navigate to Page 2, and set the Mapping Mode to "both" as shown below.

| change off-ph                 | ox-telepho<br>STAT    | one statio<br>FIONS WITH | on-mapping 200<br>H OFF-PBX TELE | 21<br>PHONE INTEGE      | Page<br>RATION           | 2 of 3   |
|-------------------------------|-----------------------|--------------------------|----------------------------------|-------------------------|--------------------------|----------|
| Station<br>Extension<br>20021 | Appl<br>Name<br>EC500 | Call<br>Limit<br>2       | Mapping<br>Mode<br>both          | Calls<br>Allowed<br>all | Bridged<br>Calls<br>both | Location |

## 5. Configure Avaya Modular Messaging

This section provides the procedures for configuring Avaya Modular Messaging. The procedures include the following areas:

- Launch Messaging Administration
- Administer subscribers

#### 5.1. Launch Messaging Administration

Access the Messaging Administration web-based interface by using the URL "http://ip-address" in an Internet browser window, where "ip-address" is the IP address of the Messaging Storage Server (MSS) component. The **Logon** screen is displayed. Log on using a valid user name and password. The **Password** field will appear after a value is entered into the **Username** field.

| Αναγα |                               | Messaging Administration<br>Modular Messaging |
|-------|-------------------------------|-----------------------------------------------|
| Help  |                               |                                               |
| 2     | Logon                         |                                               |
|       | Username                      |                                               |
|       |                               | Login                                         |
|       | © 2008 August Tag. All Dishte | - Decenned                                    |

The Messaging Administration screen is displayed next, as shown below.

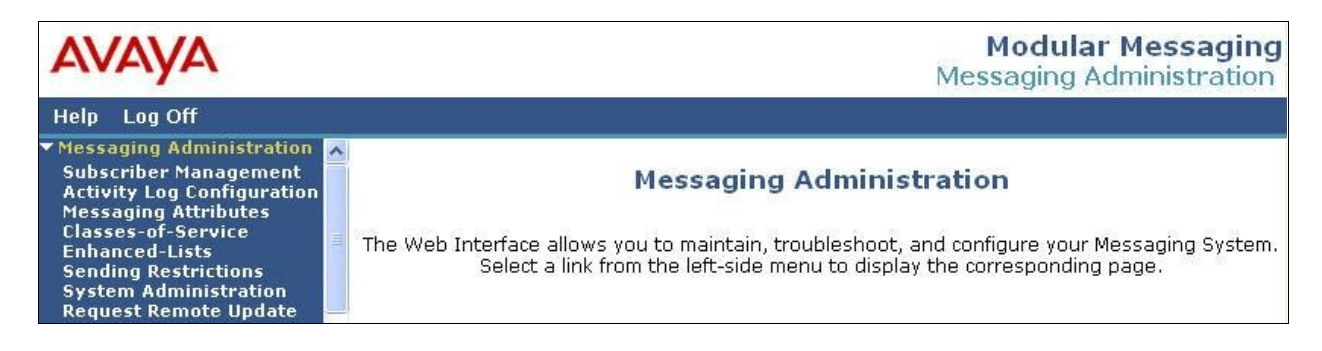

#### 5.2. Administer Subscribers

Select Messaging Administration > Subscriber Management from the left pane, to display the Manage Subscribers screen. In the Local Subscriber Mailbox Number field, enter the station extension from Section 4.2, and click Add or Edit.

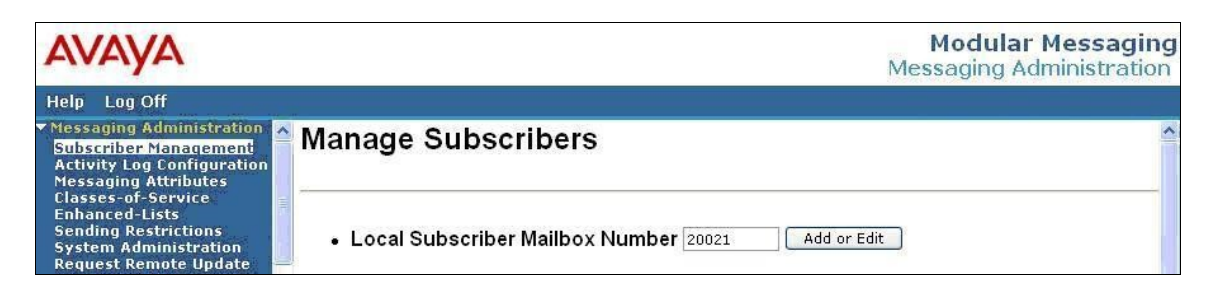

The **Add Local Subscriber** screen is displayed next. Enter the following values for the specified fields, and retain the default values for the remaining fields. Repeat this section for all station users in **Section 4.2**.

- Last Name: The last name of the subscriber.
- **First Name:** The first name of the subscriber.
- **Password:** A desired password.
- Numeric Address: A unique address in the voice mail network.
- **PBX Extension:** The station extension of the subscriber from **Section 4.2**.
- **Class Of Service:** Select an applicable class of service.
- Email Handle: A desired email handle.
- **Common Name:** A desired name to display in address book listings.
- ASCII Version of Name: The ASCII translation of the subscriber name.

| Αναγα                                                                                                    |                                       |                                       |                                 | Modular Messaging<br>Messaging Administration |
|----------------------------------------------------------------------------------------------------|---------------------------------------|---------------------------------------|---------------------------------|-----------------------------------------------|
| Help Log Off                                                                                                    |                                       |                                       |                                 |                                               |
| <ul> <li>Messaging Administration</li> <li>Subscriber Management</li> <li>Activity Log Configuration</li> <li>Messaging Attributes</li> <li>Classes-of-Service</li> <li>Enhanced-Lists</li> </ul> | dd Local Su                           | ıbscriber                             |                                 | ^                                             |
| System Administration<br>Request Remote Update<br>Networked Machines                                                                                                    | ASIC INFORMATION<br>(Required Fields) |                                       | -                               |                                               |
| Trusted Servers<br>Server Administration                                                                                                    | <u>*Last Name</u>                     | iEnterprises                          | First Name                      | BlackBerry8800                                |
| Configure Using DCT<br>TCP/IP Network Configura<br>External Hosts                                                                                                    | <u>*Password</u>                      | •••••                                 | <u>*Mailbox Number</u>          | 20021                                         |
| MAS Host Setup<br>MAS Host Send                                                                                                    | <u>*Numeric Address</u>               | 20021                                 | PBX Extension                   | 20021                                         |
| Console Reboot Option<br>Date/Time/NTP Server<br>Syslog Server                                                                                                    | *Class Of Service                     | 1 - class01                           | *Community ID                   | 1                                             |
| Modem/Terminal Display<br>Modem/Terminal Configur<br>Modem/Terminal Removal<br>TCP/IP Service Settings                                                                                            |                                       | ny                                    |                                 |                                               |
| <ul> <li>IMAP/SMTP Administration</li> <li>SMTP Options</li> </ul>                                                                                                    | UBSCRIBER DIRECTU                     | RT                                    | - 1                             |                                               |
| Mail Options<br>IMAP/SMTP Status                                                                                                    | Email Handle                          | blackberry8800<br>@dcmss.spdevcon.com | <u>Telephone Number</u>         |                                               |
| Server Status<br>Alarm Summary<br>Disk Information                                                                                                    | Common Name                           | BlackBerry8800 iEnterprises           | ASCII Version of<br><u>Name</u> | iEnterprises, BlackBerry8800                  |

## 6. Configure Microsoft Active Directory

This section provides the procedures for configuring Microsoft Active Directory. The procedures include the following areas:

- Administer user account
- Administer telephone number

#### 6.1. Administer User Account

From the Microsoft Active Directory server, launch **Programs > Administrator Tools > Active Directory Users and Computers**. The **Active Directory Users and Computers** screen is displayed. In the left pane, locate the proper domain name for the network configuration, in this case "spdevcon.com", and right-click on **Users** below it. From the right-click drop-down menu (not shown below), select **New > Users**.

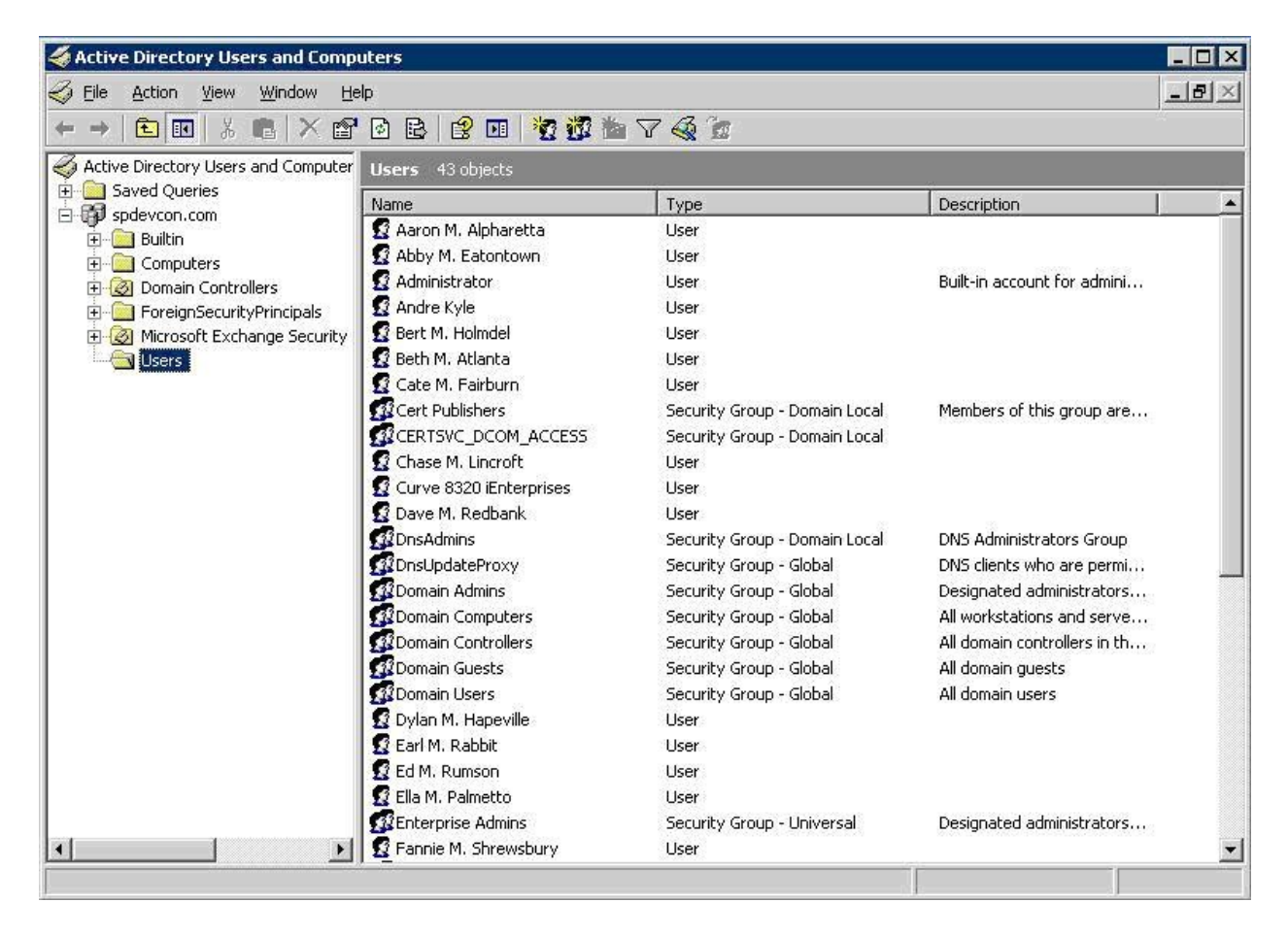

The New Object – User screen is displayed. Enter appropriate values for First name, Last name, and User logon name. Retain the default values in the remaining fields, and click Next.

|                         |                                                                                                    |                             | i mana i  | _ |  |  |
|-------------------------|----------------------------------------------------------------------------------------------------|-----------------------------|-----------|---|--|--|
| irst name:              | BlackBerr                                                                                                    | y8800                       | Initials: |   |  |  |
| ast name:               | iEnterprise                                                                                                    | BS                          |           |   |  |  |
| ull name:               | BlackBerr                                                                                                    | BlackBerry8800 iEnterprises |           |   |  |  |
| <u>I</u> ser logon name | £                                                                                                    |                             |           |   |  |  |
| blackberry8800          |                                                                                                    | @spdevco                    | n.com 🧕   | - |  |  |
|                         | (pre-Windows )                                                                                                 | 2000):                      |           |   |  |  |
| iser logon name         | the second second second second second second second second second second second second second second second s |                             |           |   |  |  |

In the screen below, enter desired values for **Password** and **Confirm password**, and check the desired handling for password. Click **Next**, followed by **Finish** in the subsequent screen to add the user account.

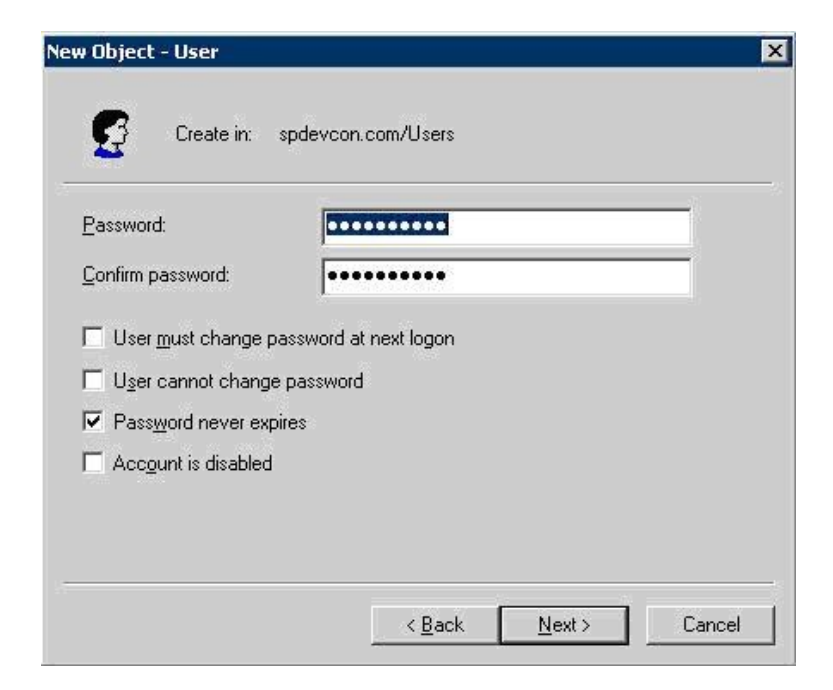

#### 6.2. Administer Telephone Number

The Active Directory Users and Computers screen is displayed again, and updated with the newly created user shown in the right pane. Double click on the new user, in this case "BlackBerry8800 iEnterprises".

| 🐗 Active Directory Users and Comp   | uters                         |       | _ 🗆 🗙      |
|-------------------------------------|-------------------------------|-------|------------|
| 🌏 Eile Action Yiew Window He        | łp                            |       | <u>_8×</u> |
| ← → 🖻 💽 👗 💼 🗡 😭                     | 🖻 🖻 😫 🖬 🦉 🖉 🕍                 | 7 🗟 🙍 |            |
| Active Directory Users and Computer | Users 44 objects              |       |            |
| E Saved Queries                     | Name                          | Туре  | Descripl 🔺 |
|                                     | 😰 Aaron M. Alpharetta         | User  |            |
|                                     | 🖸 Abby M. Eatontown           | User  |            |
|                                     | 2 Administrator               | User  | Built-in - |
|                                     | 🖸 Andre Kyle                  | User  |            |
| 🗄 🙆 Microsoft Exchange Security     | 😰 Bert M. Holmdel             | User  |            |
| Users                               | 😰 Beth M. Atlanta             | User  |            |
| 10 A 10                             | 🖸 BlackBerry8800 iEnterprises | User  |            |
|                                     | 😰 Cate M. Fairburn            | User  |            |

The **BlackBerry8800 iEnterprises Properties** screen is displayed next. In the **Telephone number** field, enter the E.164 format of the user's DID number as shown below, and click **OK**.

| ckBerry8800 iEnte                           | rprises Properties                                 |                                         | ?                                |
|---------------------------------------------|----------------------------------------------------|-----------------------------------------|----------------------------------|
| Member Of Remote control<br>General Address | Dial-in Envi<br>Terminal Servic<br>Account Profile | ronment  <br>es Profile  <br>Telephones | Sessions<br>COM+<br>Organization |
| BlackBe                                     | rry8800 iEnterprises                               |                                         |                                  |
| Last name:                                  | iEnterprises                                       |                                         |                                  |
| Di <u>s</u> play name:                      | BlackBerry8800 iEnterp                             | prises                                  |                                  |
| Description:                                |                                                    |                                         |                                  |
| Offi <u>c</u> e:                            |                                                    |                                         |                                  |
| Ielephone number:                           | +17328522001                                       |                                         | <u>0</u> ther                    |
| E- <u>m</u> ail:                            |                                                    |                                         |                                  |
| <u>W</u> eb page:                           |                                                    |                                         | Othe <u>r</u>                    |
|                                             | ок                                                 | Cancel                                  | Apply                            |

## 7. Configure Avaya one-X<sup>™</sup> Mobile Server

This section provides the procedures for configuring the Avaya one-X Mobile server. The procedures include the following areas:

- Verify one-X Mobile license
- Administer users

#### 7.1. Verify one-X Mobile License

Access the Avaya one-X Mobile web-based administration interface by using the URL "http://ip-address/Admin" in an Internet browser window, where "ip-address" is the IP address of the Avaya one-X Mobile server. Log in with the appropriate credentials.

The License Information is displayed, as shown below. Verify that there is sufficient license to cover the number of new users.

| 17.00 C/V       |                           |             |             |                |          |                |                    |  |
|-----------------|---------------------------|-------------|-------------|----------------|----------|----------------|--------------------|--|
| atus            | Server Setup              | Avaya Setup | Cisco Setup | Serviceability | Licenses | Carrier Offset | Direct Call PBX Nu |  |
|                 |                           |             |             |                |          |                |                    |  |
|                 |                           |             |             |                |          |                |                    |  |
| Licer           | ise Information           |             |             |                |          |                |                    |  |
| Total           | Licenses                  |             |             |                |          | 1000           |                    |  |
|                 |                           |             |             |                |          | 14             |                    |  |
| Curre           | ntly Used                 |             |             |                |          |                |                    |  |
| Curre<br>Availa | ntly Used<br>ble Licenses |             |             |                |          | 986            |                    |  |

#### 7.2. Administer Users

Select Avaya Setup > Users > Import Users as shown below. In the screen that is displayed, select an appropriate Class Of Service, and enter an appropriate Filter to enable importing of Active Directory users created in Section 6.1. Click Import Users.

| Status Serv               | er Setup | Avaya S   | etup   | Cisco Setup  | Serviceability | Licenses       | Carrier Offset                       | Direct Call PBX Num |
|---------------------------|----------|-----------|--------|--------------|----------------|----------------|--------------------------------------|---------------------|
| CTI Resources             | Setup I  | Profiles  | Users  | Dial Plans   |                |                |                                      |                     |
| Licensed User             | Manageme | ent Unlig | censed | User Manager | ment Import Us | ers            |                                      |                     |
|                           |          |           |        |              |                |                |                                      |                     |
|                           |          |           |        |              |                |                |                                      |                     |
| Class Of Servi            | ce:      |           |        |              |                | COS2           | ×                                    |                     |
| Class Of Servi<br>Filter: | ce:      |           |        |              |                | COS2<br>cn=*il | <b>T</b> interprises <sup>*</sup>    |                     |
| Class Of Servi<br>Filter: | ce:      |           |        |              |                | COS2<br>cn=*it | <b>▼</b><br>Enterprises <sup>®</sup> |                     |

Select the **Unlicensed User Management** tab to display the screen below. Check the desired user entries and click **License Selected Users**.

| Status  | Server Set    | up Avaya S   | Setup Cisco  | o Setup 🛛 S | erviceability | Licenses | Carrier Offset | Direct Call PBX | Numbers  |           |
|---------|---------------|--------------|--------------|-------------|---------------|----------|----------------|-----------------|----------|-----------|
| CTI Res | ources Set    | tup Profiles | Users Di     | al Plans    |               |          |                |                 |          |           |
| HCENSER | ense Selected | Users 🗰      | Delete Selec | ted Users   |               | sers     |                |                 | 🁐 Search | 1         |
| 🁐 Cha   | inge Class of | Service      |              |             |               |          |                |                 | Sort by: | Extension |

## 8. Configure Avaya one-X<sup>™</sup> Mobile Client

This section provides the procedures for configuring the Avaya one-X Mobile client. The procedures include the following areas:

- Launch client web interface
- Administer mobile setup

#### 8.1. Launch Client Web Interface

Access the Avaya one-X Mobile client web-based interface by using the URL "http://ip-address" in an Internet browser window, where "ip-address" is the IP address of the Avaya one-X Mobile server. The **one-X Mobile Web site Login** screen is displayed as shown below. Enter the Active Directory user credentials from **Section 6.1**, and click **LOG IN**.

| one-X Mo                | bile Web site Login            |  |
|-------------------------|--------------------------------|--|
| Please enter            | your corporate                 |  |
| computer us             | ername and password.           |  |
| Username                | blackberry8800                 |  |
| Password                | •••••                          |  |
| Remember on this comput | my username and password<br>er |  |
| LOG IN                  | Help                           |  |
| LANGUAGE:               | English (United States)        |  |

Upon initial log in to the system, the **Incorrect PIN** screen will be displayed. Enter the user's password for Avaya Modular Messaging from **Section 5.2** in the **PIN** field, and click **OK**.

| Incorrect PIN                                  |
|------------------------------------------------|
| Incorrect PBX PIN. You must enter a valid PIN. |
| PIN                                            |
| OK                                             |
|                                                |
|                                                |
|                                                |

#### 8.2. Administer Mobile Setup

Accept the end user agreement in the next page, to display the **one-X Mobile Setup** screen. Enter the mobile phone number for the user's RIM BlackBerry 8800 device in the **10 digit Mobile Phone Number** field, and select the appropriate values for the remaining fields. Click **Next**. Continue in the subsequent screens to complete the setup.

| BlackBerry8800 iEnterprises:                                                                      | 20021                                         | Thursday, June 18, 2009 1:40 PM Log out                                                                                                    |   |
|---------------------------------------------------------------------------------------------------|-----------------------------------------------|----------------------------------------------------------------------------------------------------|---|
| one-X Mobile Setup<br>Step 4: What model phone                                                    | do you own?                                   |                                                                                                    | 1 |
| 10 digit Mobile Phone<br>Number:<br>Carrier:<br>Mobile Phone Manufacturer:<br>Mobile Phone Model: | 9999999999<br>AT&T/Cingular V<br>Blackberry V | NOT READY TO ENTER YOUR MOBILE<br>INFORMATION? YOU CAN SKIP MOBILE SETUP<br>AND GO DIRECTLY TO THE ONE-X MOBILE WEB<br>SITE. WHEN YOU'RE READY TO SETUP YOUR<br>MOBILE PHONE GO TO THE MANAGE MOBILE<br>SECTION AND PRESS THE UPDATE MOBILE INFO<br>BUTTON. |   |
| NEXT CANCEL                                                                                       |                                               |                                                                                                    |   |
|                                                                                                   |                                               |                                                                                                    |   |

## 9. Configure iEnterprises Mobile Edge

This section provides the procedures for configuring the iEnterprises Mobile Edge server. The procedures include the following areas:

- Launch administration web interface
- Administer users

#### 9.1. Launch Administration Web Interface

Access the iEnterprises Mobile Edge administration web-based interface using the URL from the installer in an Internet browser window. The **Login** screen is displayed as shown below. Enter the appropriate credentials, and click **SUBMIT**.

|                   |          |        | Mobile Edge |
|-------------------|----------|--------|-------------|
|                   | Login    |        |             |
|                   | Username |        |             |
| ~                 | Password |        |             |
| Enterprises, Inc. |          | SUBMIT |             |

| 0                                          |                          |                |                                         |        |                 |                        | Build Version: 052809-1  |
|--------------------------------------------|--------------------------|----------------|-----------------------------------------|--------|-----------------|------------------------|--------------------------|
| <i>U</i> <sup>Enterprises, Inc.</sup>      | 8700c                    | Mobile         | Eage                                    |        |                 |                        |                          |
| Welcome admin                              |                          |                | Logout                                  |        |                 |                        |                          |
| Organization                               |                          | PRO DELIVERY   | оит                                     |        |                 |                        | Search                   |
| Contact                                    | PIN                      | Table Id       | Record Id                               | Туре   | Status          | Updated                | Created                  |
| Opportunity                                |                          |                |                                         |        |                 |                        |                          |
| Email                                      | 35678501401969501        | CRM_EMAILS     | 1090S251FD3BC                           | New    | RETRYZMIN       | 04:39:43 PM 06/22/2009 | 06:20:17 AM 06/12/2009   |
| Calendar                                   | 27500118                 | CRM_CONTACTS   | 144S32C1E1BB                            | Update | RETRY2MIN       | 04:39:43 PM 06/22/2009 | 02:37:16 PM 06/22/2009   |
| Log Notes<br>To do                         | 35678501401969501        | CRM_CALENDAR   | 1097S251FD3BC                           | New    | RETRY2MIN       | 04:39:43 PM 06/22/2009 | 03:30:57 PM 06/12/2009   |
| Ticket                                     | 23547568                 | COM EMATIS     | 226452086D4D9                           | New    |                 | 04+30-43 PM 06/22/2000 | 03:37:47 PM 06/22/2000   |
| Call Report                                |                          | Citri Lennico  | LEGISLOUDHES                            |        |                 | 0410314011100/22/2003  | 00.07.147 111 00,2272005 |
| Evpense                                    | 35678501401969501        | CRM_CONTACTS   | 3309S35678501401969501                  | New    | RETRY2MIN       | 04:39:43 PM 06/22/2009 | 05:50:36 AM 06/15/2009   |
| TimeSheet                                  | 71C9E21D-DAB6-5D55-AFB5- | 5 CRM_ACCOUNTS | 211S241C3789                            | Remove | RETRY2MIN       | 04:39:43 PM 06/22/2009 | 09:48:29 AM 06/08/2009   |
| HandHeld Data                              | 35678501401969501        | CRM_EMAILS     | 1089S251FD3BC                           | New    | RETRY2MIN       | 04:39:43 PM 06/22/2009 | 06:09:44 AM 06/12/2009   |
| Ping List                                  | 23547568                 | CRM TICKETS    | 2263S2086DAD9                           | Undate | RETRYSMIN       | 04:39:43 PM 06/22/2009 | 03:27:47 PM 06/22/2009   |
| Pro DeliveryOut                            |                          |                |                                         |        |                 |                        |                          |
| Pro DeliveryOut Summary                    | 35678501401969501        | CRM_EMAILS     | 1069S251FD3BC                           | New    | RETRYZMIN       | 04:39:43 PM 06/22/2009 | 01:38:29 PM 06/09/2009   |
| Pro Delivery In<br>Pro Delivery In Summary | 01103800080568625        | CRM_CALENDAR   | 114S01103800080568625                   | New    | RETRY2MIN       | 04:39:43 PM 06/22/2009 | 02:40:28 PM 06/17/2009   |
| Pro DownLoad Response                      | 35678501401969501        | CRM_CALENDAR   | 1099S251FD3BC                           | New    | RETRY2MIN       | 04:39:43 PM 06/22/2009 | 03:30:59 PM 06/12/2009   |
| Pro InitLoad<br>Init DownLoad Statistics   | 01103800080568625        | CRM EMAILS     | 113501103800080568625                   | New    | RETRY2MIN       | 04:33:43 PM 06/22/2009 | 09:50:45 AM 06/16/2009   |
| Users                                      | <b>E</b>                 |                | 110001100000000000000000000000000000000 |        |                 |                        |                          |
| Manage Configuration                       | 01103800080568625        | CRM_CONTACTS   | 145S32C1E1BB                            | Update | RETRYZMIN       | 04:33:43 PM 06/22/2009 | 11:54:07 AM 06/18/2009   |
| El Administrator                           | 35678501401969501        | CRM_EMAILS     | 3312S35678501401969501                  | New    | RETRY2MIN       | 04:33:43 PM 06/22/2009 | 08:31:30 AM 06/15/2009   |
| E CRM Mapping                              | 35678501401969501        | CRM_EMAILS     | 3313S35678501401969501                  | New    | RETRY2MIN       | 04:33:43 PM 06/22/2009 | 08:31:30 AM 06/15/2009   |
| CRM Definition                             | 35678501401969501        | CRM EMAILS     | 3310535678501401969501                  | New    | RETRY2MIN       | 04:33:43 PM 06/22/2009 | 06:10:05 AM 06/15/2009   |
| ■ Downloads                                |                          | OKH_CHALCO     | 001000070001401707001                   |        | INE TIVI EPILIN | 0410014011100/22/2007  | 00.10.00 AN 00/10/2007   |
|                                            | 01103800080568625        | CRM_CONTACTS   | 141S32C1E1BB                            | Update | RETRY2MIN       | 04:33:43 PM 06/22/2009 | 11:44:56 AM 06/18/2009   |
|                                            | 35678501401969501        | CRM_EMAILS     | 1388S251FD3BC                           | New    | RETRY2MIN       | 04:33:43 PM 06/22/2009 | 01:00:32 PM 06/16/2009   |
|                                            | 55678501401969501        | CRM_EMAILS     | 3314S35678501401969501                  | New    | RETRY2MIN       | 04:33:43 PM 06/22/2009 | 01:18:23 AM 06/19/2009   |
|                                            | 01103800080568625        | CRM_CONTACTS   | 144S32C1E1BB                            | Update | RETRY2MIN       | 04:33:43 PM 06/22/2009 | 11:53:48 AM 06/18/2009   |
|                                            | Refresh Remove Res       | end            | No.                                     |        |                 | 1                      |                          |

The **PRO DELIVERYOUT** screen is displayed, as shown below.

## 9.2. Administer Users

Select Users in the left pane, to display the USER LIST screen. Click New at the bottom of the screen to add a new user.

| Enterprises, Inc.                                                | 8800                          | Mobile Edge               | 9                             |                     |             |                  |                        | Build Version: 052809-1 |
|------------------------------------------------------------------|-------------------------------|---------------------------|-------------------------------|---------------------|-------------|------------------|------------------------|-------------------------|
| Welcome admin<br>Organization                                    |                               | Log                       | out<br>USER LIST              |                     |             |                  |                        | Search                  |
| Contact<br>Lead<br>Opportunity<br>Email<br>Calendar<br>Log Notes |                               |                           |                               |                     |             |                  |                        |                         |
| To do                                                            | Name                          | PIN                       | Init Field Value              | Initial Load Status | CAD Status  | Device Type      | Updated                | Created                 |
| Call Report                                                      | jbradley@ienterprises.com     | 27500118                  | Blackberry Test1/ienterprises | NOT STARTED         | RECVD       | Blackberry 8800  | 11:12:17 AM 06/22/2009 | 11:12:17 AM 06/22/2009  |
| Report                                                           | Paul Sugg                     | 251FD3BC                  | Paul Sugg/ienterprises        | NOT STARTED         | RECVD       | Blackberry 8800  | 12:27:49 PM 06/08/2009 | 12:27:49 PM 06/08/2009  |
| TimeSheet                                                        | N/A jijo@potetech.com         | 71C9E21D-DAB6-5D55-AEB5-5 | Sethuraman R/ienternrises     | NOT STARTED         | RECVD       | Blackherry Storm | 09:44:58 AM 06/08/2009 | 09:44:58 AM 06/08/2009  |
| HandHeld Data                                                    |                               | 24102700                  | Shaji S/jepterprises          | NOT STARTED         | RECVD       | Blackbarry Storm | 12:12:00 DM 06/06/2000 | 12-12-00 RM 06/06/2000  |
| Ping List                                                        |                               | 24103703                  | Sitaji Sylencerprises         | NOT STARTED         | RECVE       | blackberry storm | 12.12.03 PM 00/00/2003 | 12.12.09 PH 05/00/2009  |
| Pro DeliveryOut                                                  | Donn Carini                   | 309858D3                  | John Carini/ienterprises      | NOTSTARTED          | RECVD       | Blackberry Storm | 12:34:23 PM 05/29/2009 | 12:34:23 PM 05/29/2009  |
| Pro DeliveryOut Summary<br>Pro DeliveryIn                        | N/A wm@me4iextensions.com     | 41006                     | Mobile Win3/ienterprises      | NOT STARTED         | RECVD       | Blackberry Storm | 02:21:12 PM 05/11/2009 | 02:21:12 PM 05/11/2009  |
| Pro Delivery In Summary                                          | N/A iphone@me4iextensions.com | 9582DF04                  | iPhone Admin1/ienterprises    | NOT STARTED         | RECVD       | Blackberry Storm | 10:02:12 AM 05/11/2009 | 10:02:12 AM 05/11/2009  |
| Pro InitLoad                                                     | Mirko Bold Simulator          | 2100118C                  | Blackberry Test3/ienterprises | NOT STARTED         | RECVD       | Blackberry Bold  | 02:31:08 PM 04/28/2009 | 02:31:08 PM 04/28/2009  |
| Init DownLoad Statistics                                         | John Simulatorlaptop          | 21900012                  | n/a                           | NOT STARTED         | RECVD       | Blackberry Bold  | 08:10:53 AM 04/28/2009 | 08:10:53 AM 04/28/2009  |
| Manage Configuration                                             | N/A sethu@me4iextensions.com  | 35678501401969501         | Blackberry Test5/ienterprises | NOT STARTED         | RECVD       | Blackberry Storm | 07:14:09 AM 04/24/2009 | 07:14:09 AM 04/24/2009  |
| KeyWords<br>El edministrator                                     | John-Storm Simulator          | 21900010                  | n/a                           | NOT STARTED         | RECVD       | Blackberry Storm | 09:52:51 AM 04/08/2009 | 09:52:51 AM 04/08/2009  |
| E CRM Mapping                                                    | N/A jason@jextensionsv4.com   | 23E47568                  | Blackberry Test1/ienterprises | NOT STARTED         | RECVD       | Blackberry Storm | 11:15:47 AM 03/30/2009 | 11:15:47 AM 03/30/2009  |
| CRM Definition                                                   |                               | 01103800080568625         | Mobile win1 (ienterprices     | NOT STARTED         | RECVD       | Blackberry Storm | 10-22-15 AM 03/18/2009 | 10-22-15 AM 03/18/2009  |
| # Downloads                                                      |                               | 0110500000500025          | Mide Delegde Gentereries      |                     | RECVD       | Disckberry Storm | 10.22.13 AM 00/17/2000 | 24.05.07 PM 00/17/2007  |
|                                                                  | mirko Device                  | 24105738                  | mirko Deigado/ienterprises    | COMPLETED           | RECVD       | Blackberry Storm | 04:05:37 PM 03/17/2009 | 04:05:37 PM 03/17/2009  |
|                                                                  | Mirko Storm Simulator         | 3100118C                  | n/a                           | NOT STARTED         | RECVD       | Blackberry Storm | 11:30:29 AM 03/11/2009 | 11:30:29 AM 03/11/2009  |
|                                                                  | Storm Device                  | 20C85F49                  | n/a                           | NOT STARTED         | RECVD       | Blackberry Storm | 11:30:58 AM 01/31/2009 | 11:30:58 AM 01/31/2009  |
|                                                                  | Phil Sheehy                   | 2086DAD9                  | Phil Sheehy/ienterprises      | NOT STARTED         | RECVD       | Blackberry Bold  | 10:31:23 AM 01/16/2009 | 10:31:23 AM 01/16/2009  |
|                                                                  | New Edit                      | Remove Ping Send          | CAD Data Start Load           | Clear Data 🤇        | Cancel Load | ShowAll          |                        |                         |

The New User Registration – Basic Information screen is displayed next. Enter the following values for the specified fields, and retain the default values for the remaining fields. Click Submit.

- Last Name: The last name of the user.
- **First Name:** The first name of the user.
- E-Mail: The email address of the user.
  - The unique PIN number associated with the BlackBerry device.
- Device Type: Se

• Pin:

Select the applicable device type.

Repeat this section for all station users in Section 4.2.

| Denterprises, Inc.                                               | 8800 🔽 🕻 🐠 Mob       | Île Edge                        | Build Version: 052809-1 |
|------------------------------------------------------------------|----------------------|---------------------------------|-------------------------|
| Welcome admin                                                    |                      | Logout                          |                         |
| Organization                                                     | New User Re          | egistration - Basic Information |                         |
| Contact                                                          |                      | 1                               |                         |
| Lead                                                             | First Name           | Esternizes                      |                         |
| Opportunity                                                      | HIST NAME            | IEnterprises                    |                         |
| Email                                                            | Last Namo            | Plack Parmi 9800                |                         |
| Calendar                                                         | Last Name            | BlackBerryss00                  |                         |
| Log Notes                                                        | E 64-3               |                                 |                         |
| To do                                                            | E-Mail               | blackberryssou@ler              |                         |
| licket                                                           | Dis                  | 0000000                         |                         |
| Call Report                                                      | PILI                 | 0000000                         |                         |
| Report                                                           | Davisa Tura          | Blackbarry 8800                 |                         |
| Expense                                                          | Device Type          | Blackberry 8800                 |                         |
| HandHold Data                                                    | DEC Convert I devoce | []                              |                         |
| Ding List                                                        | DED DEI VERAUURESS   | chnorg, tenterprises.           |                         |
| Out Queue     Pro Delivery Out                                   | BES ServerPort       | 8080                            |                         |
| Pro DeliveryOut Summary<br>Pro DeliveryIn                        | *Field Value:        |                                 |                         |
| Pro Delivery In Summary<br>Pro DownLoad Response<br>Pro InitLoad | Language             | English 💌                       |                         |
| Init DownLoad Statistics                                         | S                    | ubmit Reset                     |                         |
| Users                                                            |                      |                                 |                         |
| Manage Configuration                                             |                      |                                 |                         |

## 10. General Test Approach and Test Results

The feature test cases were performed manually. Calls were initiated from the iEnterprise Mobile Edge 1X Mobile client application to contacts with different format telephone numbers, and having the calls placed via the Avaya one-X Mobile UC client application. Testing also included delivering the callback call from Avaya one-X Mobile to the user's mobile phone, desk phone, and land-line phone. The verification included connected two-way talk paths, and proper display of the calling party's business contact information when appropriate.

The serviceability test case was performed manually by rebooting the RIM BlackBerry 8800 device.

All test cases were executed and passed.

## 11. Verification Steps

This section provides the tests that can be performed to verify proper configuration of Avaya one-X Mobile and iEnterprises Mobile Edge.

From the RIM BlackBerry 8800 device, navigate to select the iEnterprises Mobile Edge application as shown below.

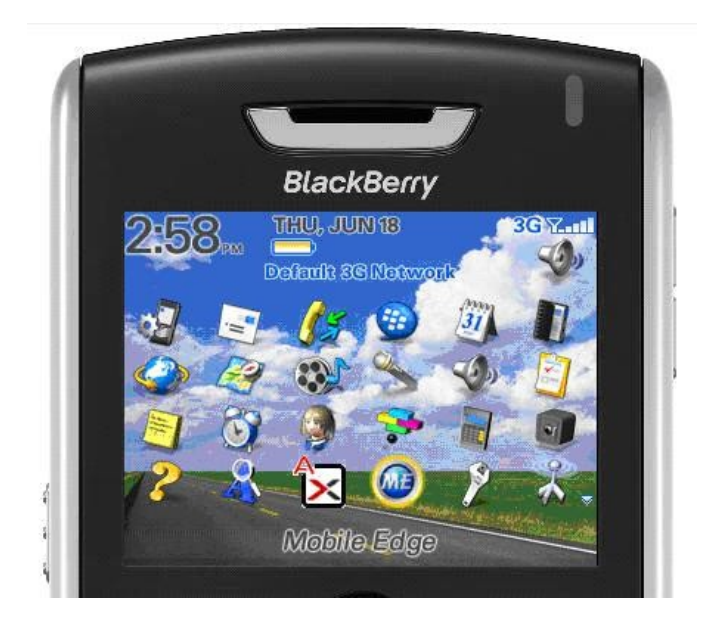

The screen below is displayed. Select the **Contacts** tab in the top of the screen to display a list of contacts. Navigate to the desired contact, and click the **Menu** key circled below.

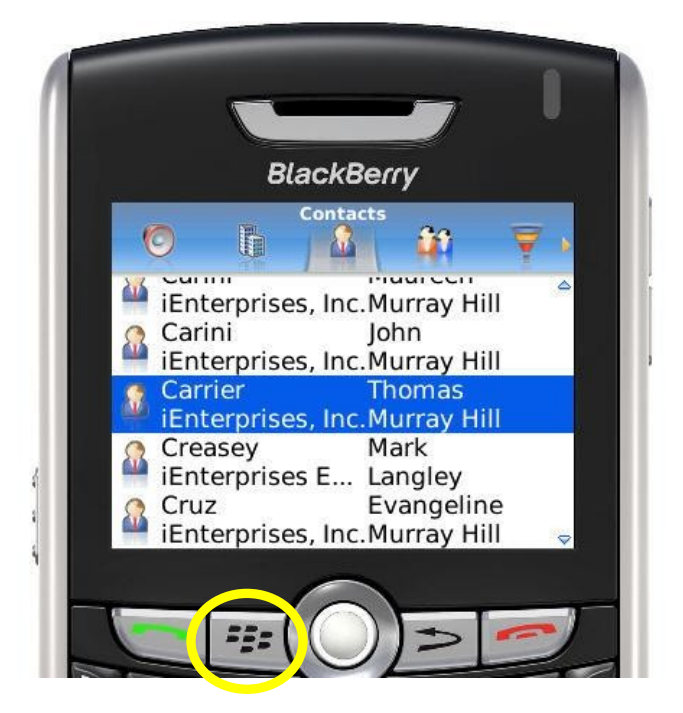

The screen is updated with a list of options. Navigate to the **Call with Avaya one-X Mobile** option and click the **Trackball** circled below. Verify that Avaya one-X Mobile UC is launched and prompts the user for the callback destination. Select the mobile device as the callback destination, and verify that a call is placed to the BlackBerry. Answer the callback call on the BlackBerry, and verify that the contact is dialed and connected to the BlackBerry user.

|         | Ε     | BlackBer | rry   |    |
|---------|-------|----------|-------|----|
| 6       | 100.  | Contacts | 80    | -  |
| Call wi | th Av | /aya one | -X Mo |    |
| Lookup  | )     |          |       |    |
| Synchr  | onize | e Now    |       |    |
| New     |       |          |       |    |
| Edit    |       |          |       |    |
| Remov   | e     |          |       |    |
| View    |       |          |       | 53 |
| Find    |       |          |       |    |
| Email   |       |          |       |    |
| Phone   |       |          |       |    |

## 12. Conclusion

These Application Notes describe the configuration steps required for iEnterprises Mobile Edge to successfully interoperate with Avaya one-X Mobile. All feature and serviceability test cases were completed.

## 13. Additional References

This section references the product documentation relevant to these Application Notes.

- 1. *Administering Avaya Aura<sup>TM</sup> Communication Manager*, Document 03-300509, Issue 5.0, Release 5.2, May 2009, available at <u>http://support.avaya.com</u>.
- 2. Modular Messaging for the Avaya Message Store Server (MSS) Configuration Installation and Upgrade, Release 4.0, April 2008, available at <u>http://support.avaya.com</u>.
- **3.** Avaya one-X<sup>TM</sup> Mobile Integration, Administration, and Maintenance Guide, Document 18-602153, Issue 2, December 2008, available at <u>http://support.avaya.com</u>.
- 4. *Mobile Edge Administration Guide*, available on Mobile Edge installation CD.
- 5. Mobile Edge User Overview, December 2007, available on Mobile Edge installation CD.

#### ©2009 Avaya Inc. All Rights Reserved.

Avaya and the Avaya Logo are trademarks of Avaya Inc. All trademarks identified by  $\mathbb{R}$  and  $^{TM}$  are registered trademarks or trademarks, respectively, of Avaya Inc. All other trademarks are the property of their respective owners. The information provided in these Application Notes is subject to change without notice. The configurations, technical data, and recommendations provided in these Application Notes are believed to be accurate and dependable, but are presented without express or implied warranty. Users are responsible for their application of any products specified in these Application Notes.

Please e-mail any questions or comments pertaining to these Application Notes along with the full title name and filename, located in the lower right corner, directly to the Avaya DevConnect Program at <u>devconnect@avaya.com</u>.